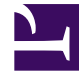

# **GENESYS**

This PDF is generated from authoritative online content, and is provided for convenience only. This PDF cannot be used for legal purposes. For authoritative understanding of what is and is not supported, always use the online content. To copy code samples, always use the online content.

## Genesys Pulse Help

How do I generate real-time reports using Genesys Pulse?

5/12/2025

# How do I generate real-time reports using Genesys Pulse?

Genesys Pulse is a Genesys Administrator Extension (GAX) plug-in application that enables at-aglance views of real-time contact center statistics within the GAX graphical user interface. On the Genesys Pulse dashboard, widgets display user-defined Donut, Grid, Key Performance Indicator (KPI), or List charts of statistics for objects. You can view and select additional details and options by expanding a widget. Once maximized, you can choose a Stacked Bar, Grouped Bar, Grid or Line Chart view. You can also sort the data, select which objects to include, and edit the widget.

## Important

You require the appropriate user privileges to perform actions.

## Contents

- 1 How do I generate real-time reports using Genesys Pulse?
  - 1.1 How do I access Genesys Pulse real-time reports?
  - 1.2 How do I use the report widgets on my dashboard?
  - 1.3 How can I expand a report to fill the dashboard?

more icon

## How do I access Genesys Pulse real-time reports?

| Sales Team Lead                                               | Sales Ser                         | vice Level 🚦        | Queue Overflow  | / Re 🛔 | Queue Activity - An    | Queue Overflow - | E., ( |
|---------------------------------------------------------------|-----------------------------------|---------------------|-----------------|--------|------------------------|------------------|-------|
| Agent Supervision                                             | 🖋 Rename Tab                      |                     | :::<br>urations |        | :::<br>Add a Widget    |                  | Agen  |
| Calls Intern                                                  | + Add a Widget                    | t<br>ault Dashboard | gin Time        | ÷      | 1                      | _                | Pei   |
| Â                                                             | Set as Defaul                     | It Dashboard        | 01:3            | 6:28   | — <b>Т</b>             | -                | Smit  |
| <b>₽</b> 43                                                   | 💼 Delete                          |                     | r 01:3          | 6:11   |                        |                  | Davi  |
|                                                               |                                   | Wilson, D           | aniel 01:3      | 5:39   |                        | :                | Bloc  |
| С                                                             |                                   | Lee, Andr           | ew 01:3         | 5:37   | Agent Performance by B | usiness Type     | Wils  |
| A Edisson, Ton<br>B Gates, Mike<br>C Clark, Artur<br>D Others | nas 7328<br>7318<br>7309<br>21813 | Gates, Mi           | ke 01:3         | 5:31   |                        | S                | Matt  |

You can open the **Pulse** dashboard within Genesys Administrator Extension (GAX) to see the realtime reports. Reports are displayed in widgets, which can easily be expanded to dashboard size to display additional detail.

Genesys Pulse provides a default dashboard the first time you use Genesys Pulse. Dashboards are managed by using tabs. Click on the more icon in the right corner of the dashboard for options:

- **Rename Tab**—Change the name of the Genesys Pulse Dashboard tab.
- Add a Widget—Add a new widget to the dashboard.
- **Reset to Default Dashboard**—Deletes all widgets and resets to the default dashboard.
- Set as Default Dashboard—Set the dashboard to be the default. Available to users with full privileges.
- **Delete**—Deletes the dashboard.

#### Genesys Pulse Dashboard Examples

#### [+] Sales team lead dashboard

| 🗑 GAX 🔤              |               |                        |                     |                          |                                        | matime ?                                      |
|----------------------|---------------|------------------------|---------------------|--------------------------|----------------------------------------|-----------------------------------------------|
| Global Activity      | Sales Service | e Level : BlueSky Tear | Portfolio Ca        | npeign ; PTS Back-Office | Concierge Retail   +                   |                                               |
|                      |               |                        |                     |                          |                                        |                                               |
| Agent Group Status   |               | Agent Login            |                     |                          | Agent Sammary                          | Agent Group Current Status                    |
| Bluesky              |               | Name 0                 | Current Status 8    | Login Time 0             | Bluesky                                | Bluesky                                       |
| Logged in            | 23 📀          | Califee, Marsha        | (00.00.01)          | 00.09.47                 |                                        |                                               |
| Ready                | 14            | Halter, Stephane       | O (00:00:55)        | 00:09:47                 |                                        | ^ 50                                          |
| Not Ready            | 9             | Tambiyn, Eric          | (00.00.00) 2        | 00:09:47                 | % Call Transfers Made                  |                                               |
| ACW                  | 3             | Teresa, Teresa         | (00:00:00)          | 00:09:47                 | 0%                                     |                                               |
| Consult              | 0             | Brow, Scott            | C (00:00:01)        | 00:09:47                 |                                        | A Agents Logged In 23<br>B Agents Not Ready B |
| Dialing              | 0             | Carlson, Brad          | (00.00.03)          | 00:09:47                 |                                        | D Agents Waiting 15                           |
| On Hold              | 0             | Rigel, Barb            | (10.00.00) 27       | 00:09:47                 |                                        |                                               |
| inbound              | 6             | Smart, Jim             | 嘉 (01:49:35)        | 00:00:00                 |                                        | -                                             |
| Outbound             | 0             | Clarkson, Tom          | 蠢 (01:49:35)        | 00.00.00                 | Agent or Agent Group elservice Darrent | Add a Widget                                  |
| Internal             | 0             | Spaiding, Erin         | 嘉 (21:49:35)        | 00:00:00                 | Bluesky                                |                                               |
| Waiting              | 14            | Smith, Angela          | 島 (01:49:35)        | 00:00:00                 |                                        | - T                                           |
| Ringing              | 0             | Williams, Dave         | <b>九</b> (21:49:35) | 00:00:00                 |                                        |                                               |
| Places Monitored     | 34            | Spencer, Carole        | <b>2</b> (01:49:35) | 00:00:00                 | Social Media Offered                   |                                               |
| Places Not Monitored | 0             | Stevena, Seth          | 島 (01:49:35)        | 00:00:00                 | 0                                      |                                               |
|                      |               | Tamparian, Bar         | 第 (21:49:35)        | 00.00.00                 | _                                      |                                               |

[+] Sales service level dashboard for a supervisor

| SAX Destioned                    |                                       |                                    |                                                               | realtime ?                                                                         |  |  |
|----------------------------------|---------------------------------------|------------------------------------|---------------------------------------------------------------|------------------------------------------------------------------------------------|--|--|
| Global Activity : Sales Servi    | se Level   Portfolio Campaign         | PTS Back Office : Concierge Retail |                                                               |                                                                                    |  |  |
|                                  |                                       |                                    |                                                               |                                                                                    |  |  |
| Queue Overflow Reason            | Queue Overflow Reason                 | Queue Overflow Reason              | Queue Activity                                                | Queue Overflew Reason                                                              |  |  |
| Sales_Platinum                   | Sales_Platinum Sales_Silver Sales_Gol |                                    | Calls Answered Calls Overflowed                               |                                                                                    |  |  |
| <br>Calls Overflowed             | Calls Overflowed                      | <br>Calls Overflowed               | 580                                                           | 22881)°                                                                            |  |  |
| 5743 <sup>°</sup>                | 935                                   | 3647                               |                                                               |                                                                                    |  |  |
| 0140                             | 500                                   | 0041                               | A Sales_Platinum 332<br>B Sales_Sold 199<br>C Sales_Silver 49 | A Sales,Platinum 5743<br>8 Billing,Gold 3755<br>C Sales,Dold 3647<br>D Others 9736 |  |  |
| •····                            | •···                                  | •····                              | •····                                                         | •                                                                                  |  |  |
|                                  |                                       |                                    |                                                               |                                                                                    |  |  |
| Queue Activity                   | Queue Activity                        | Queue Activity                     | Queue Activity                                                | Queue Activity                                                                     |  |  |
| Wait Time +                      | Calls Abandoned +                     | Calls Overflowed 0                 | Calls Offered 0                                               | Calls Answered #                                                                   |  |  |
| Biling,Siver 00:52:18 ()         | Biling,Siver 0 O                      | Biling,Silver 98                   | Sales,Platinum 644 O                                          | Sales,Platinum 332 O                                                               |  |  |
| Sales_Silver 00.35.42 0          | Sales_Dold 0 🥥                        | Sales,Silver 66                    | Customer Service, Gold 431 🥥                                  | Customer Service, Sold 218                                                         |  |  |
| Billing,Platinum 00:25:58 🤤      | Sales,Platinum 0 O                    | Billing,Platinum 48                | Sales_Dold 420 Ø                                              | Sales_Gold 199 🛕                                                                   |  |  |
| Customer Service, Pla 00:21:15 🛕 | Sales_Silver 0 🔮                      | Customer Service, Platinum 40      | Billing,Gold 416 😋                                            | Billing,Gold 195 🔺                                                                 |  |  |
| SIP_VQ 00:00:00 🔕                | Customer Service_Gold 0 O             | SIP,VQ 0                           | Customer Service, Silver 218                                  | Customer Service_Silver 107 🔺                                                      |  |  |

[+] Multi-channel dashboard for a supervisor

| SAX Datboard                                             |                        |                    |                       |                 |                                          |                | -                  | stine ? |  |
|----------------------------------------------------------|------------------------|--------------------|-----------------------|-----------------|------------------------------------------|----------------|--------------------|---------|--|
| Global Activity :                                        | Sales Service Level    | Portfolio Campaign | PFS Back-Office (     | Concierge Retai | +                                        |                |                    |         |  |
| Voice - Stats                                            | Chail Stats            |                    | Voice - Stats         |                 | Email - Stats                            | Valce          | - Stats            |         |  |
| Calls Entered                                            | s Entered Billing_Gold |                    | Billing_Platinu       | ım              | Email Entered                            | e Billi        | Billing_Gold       |         |  |
| 695                                                      | ). (                   | 228                | Calls Entered         |                 | Sales_FL. 517<br>Billing_G 338           | Calls          | eithin SL          | 195     |  |
| ^                                                        |                        |                    | Gana Entered          |                 | Sales_Gold 327                           |                |                    |         |  |
| $\sim$                                                   |                        | A                  | 89                    |                 | Custome 323                              | 0 O Puilli     | ing Silver         |         |  |
| A Bring, Sold<br>B Billing, Silver<br>C Billing, Platnum | 190 O B Cha            | t Distributed 4    |                       |                 | Custome 169                              | 4 0            | ng_onver           |         |  |
| •···                                                     |                        | •••                | •···                  |                 | 11" 📥 Day 600                            | Calls          | Kbanduned          | 0       |  |
|                                                          |                        |                    |                       |                 |                                          |                |                    |         |  |
| All Modia                                                |                        |                    | Chait State           |                 | Email - Stata                            | Voice          | - Stata            |         |  |
| Name 0                                                   | Current Calls 0        | Email \$           | Chat Entered          |                 | Email Entered                            | Call           | s Entered          | ٠       |  |
| Billing,Gold                                             | 416 😶                  | 144                | Sales, Platinum       | 391 😐           |                                          | Sales          | Platinum           | 644 🙆   |  |
| Biling_Platinum                                          | es 😡                   | 33 🔕               | Customer Service_Gold | 243 😣           | 5600                                     | Custo          | mer Service, Dold  | 431 🔕   |  |
| Biling,Silver                                            | 190                    | 62                 | Sales_Gold            | 238 😐           | ~\ <sup>3033</sup> /                     | Sales          | Gold               | 420 🔘   |  |
| Sales_Gold                                               | 420 🥹                  | 199 🔺              | Billing_Gold          | 224 😐           |                                          | Billing        | Gold               | 416 🔘   |  |
| Sales_Platinum                                           | 544 😶                  | 228 📥              | Billing_Silver        | 129 😆           | A Billing_Gold 33<br>B Billing_Silver 16 | 06<br>76 Custo | mer Service_Silver | 218     |  |
| Sales_Silver                                             | 115 🔿                  | 41 🔘               | <b>F</b>              |                 | c anng,Platnum 6                         |                |                    |         |  |

[+] User-defined dashboard for a supervisor

| SAX Dehboard                                              |                                      |                                                                                                    |                              |                 |                                                                           |                                                           |                               | natime ? |
|-----------------------------------------------------------|--------------------------------------|----------------------------------------------------------------------------------------------------|------------------------------|-----------------|---------------------------------------------------------------------------|-----------------------------------------------------------|-------------------------------|----------|
| Global Activity :                                         | Sales Service Level (                | Portfolio Campaign                                                                                                    | PTS Back Office :            | Concierge Retai | - i +                                                                     |                                                           |                               |          |
| Voice - Stats<br>Calls Entered                            | Out this<br>Billing                  | _Gold                                                                                                    | wice-trans<br>Billing_Platin | num             | Email - Stats<br>Email Entered                                            |                                                           | vuice - trans<br>Billing_Gold |          |
| A Billing, Sold<br>B Billing, Sold<br>C Billing, Pattouri | 418 <b>9</b> ACh<br>190 <b>9</b> BCh | 228<br>at lowed<br>it lowed<br>at lowed<br>a | Calls Entered                |                 | Sales, PL<br>Billing, B<br>Sales, Dold<br>Custome<br>Custome<br>Dry 🏕 Dry | 5173 C<br>3386 C<br>3273 C<br>3233 C<br>3694 C<br>60m 15m | Cals within S.                | 0        |
| 1110-0-                                                   |                                      |                                                                                                    |                              |                 |                                                                           |                                                           |                               |          |
| Name \$                                                   | Current Calls \$                     | Email \$                                                                                                    | Chat Entered                 |                 | Email Entered                                                             |                                                           | Calls Entered                 |          |
| Billing_Gold                                              | 416 😶                                | 144                                                                                                    | Sales,Platinum               | 391 😐           |                                                                           |                                                           | Sales, Platinum               | 644 🙆    |
| Biling,Platinum                                           | en <b>O</b>                          | 23 😋                                                                                                    | Customer Service_Gold        | 243 😐           | 5600                                                                      | ).                                                        | Customer Service, Gold        | 431 🔕    |
| Biling_Slver                                              | 190                                  | 62                                                                                                    | Sales_Gold                   | 238 😐           | ^ 0055                                                                    | <i>J</i> .                                                | Sales_Gold                    | 420 😋    |
| Sales_Dold                                                | 420 🤒                                | 199 🔺                                                                                                    | Billing,Gold                 | 224 🙂           | $\sim$                                                                    |                                                           | Billing,Gold                  | 416 😋    |
| Sales_Platinum                                            | 644 🥹                                | 228 🔺                                                                                                    | Billing,Silver               | 129 😐           | A Billing_Dold<br>B Billing_Silver                                        | 3386 1676 637                                             | Customer Service_Silver       | 218      |
| Sales_Silver                                              | 115 😋                                | 41 😋                                                                                                    | <b>F</b> (1)                 |                 | C annig_Pratmon                                                           |                                                           | <b>F</b>                      |          |

[+] Outbound campaign dashboard for a supervisor

| How do I generate | e real-time reports | s using Genesys Pulse? |  |
|-------------------|---------------------|------------------------|--|
|-------------------|---------------------|------------------------|--|

| Older Activity       Dates Service Level       Pest Bask-Office       Concerning Medial       I       I         C1:       Pertifiels Review Customers       Customed Comparing: Activity       C1:       C1:       <                                                                                                    | SAX Darkboard                   |                                |                           |                |                                   | natine ?                                    |
|----------------------------------------------------------------------------------------------------|---------------------------------|--------------------------------|---------------------------|----------------|-----------------------------------|---------------------------------------------|
| Image: Scheduled - Phone     Image: Scheduled - Phone     Image: Schedule                                                                                                    | Global Activity : Sales Service | Portfolio Campaign ;           | PTS Back Office : Co      | ncierge Retail | 1 <b>+</b>                        |                                             |
| CT - Purthilo Review Contracts       Outbound Comparing Activity       CT - Purthilo Review Contract View       CT - Purthilo Review Kast View       CT - Purthilo Review Contracts         Scheduled - Phone       0       Outbound Contact       Outbound Calls       6       Scheduled-Phone       Scheduled-Phone         Troodiat, Max       8       Hit Ratio       3       Troodiat, Max       31       Being, Lenore       Scheduled-Phone         Troodiat, Max       7       Pacentia Completed       50%       Spece, Jessie       30       Troodiat, Max       31       Being, Lenore       Swims, Lenore         Partin, Cody       7       Dated Answering Machine       6       Yooon, Rate       39       Troodiat, Max       31       Troodiat, Max       10         Yooon, Rate       6       Dated Answering Machine       81       Basin, Lenore       23       Aver, Outbound Stat #       A Scheduled - Ph       5       5         Margin, Kelly       5       Campagin, Answers       216       Basin, Lenore       23       Arangu       000042       B       B       B       B       Basing, Lenore       3       3       3       3       3       3       3       3       3       3       3       3       3       3       3<                                                                                                    |                                 |                                |                           | 1              |                                   | == I                                        |
| Scheduled - Phone     0     0     0     0     0     0     0     0     0     0     0     0     0     0     0     0     0     0     0     0     0     0     0     0     0     0     0     0     0     0     0     0     0     0     0     0     0     0     0     0     0     0     0     0     0     0     0     0     0     0     0     0     0     0     0     0     0     0     0     0     0     0     0     0     0     0     0     0     0     0     0     0     0     0     0     0     0     0     0     0     0     0     0     0     0     0     0     0     0     0     0     0     0     0     0     0     0     0     0     0     0     0     0     0     0     0     0     0     0     0     0     0     0     0     0     0     0     0     0     0     0     0     0     0     0     0     0     0     0     0     0     0     0     0 </td <th>CT - Portfolio Review Customers</th> <td>Outboard Campaign Activity</td> <td>CT - Portfolio-Agent View</td> <td></td> <td>CT - Portfolio Review Asset Value</td> <td>CT - Portfolio Review Customers</td>                                                                                                    | CT - Portfolio Review Customers | Outboard Campaign Activity     | CT - Portfolio-Agent View |                | CT - Portfolio Review Asset Value | CT - Portfolio Review Customers             |
| Treestar, Max     8     Hit Rutio     3     Treestar, Max     31     Being, Lender     603533     Particle, Lender     603533     Particle, Lender     603533     Particle, Lender     6035333     Particle, Lender     6035333     Particle, Lender     6035333     Particle, Lender     6035533     Particle, Lender     60355353     Particle, Lender     Fill All All All All All All All All All                                                                                                    | Scheduled - Phone e             | Outbound Contact               | Outbound Calls            |                | Scheduled-Phone                   | Swims, Lenore                               |
| Basil, Karina       7       Prostec Completed       506       Specc, Jessie       30       Image: Cody       Figure, Lessie       30       Image: Cody       Figure, Lessie       30       Image: Cody       Figure, Lessie       30       Image: Cody       Figure, Lessie       30       Image: Cody       Figure, Lessie       30       Image: Cody       Figure, Lessie       10       Image: Cody       Figure, Lessie       10       Image: Cody       Figure, Lessie       Image: Cody       Figure, Lessie       Figure, Lessie       10       Image: Cody       Figure, Lessie       Figure, Lessie       Figure, Lessie       Figure, Lessie       10       Image: Cody       Figure, Lessie       Figure, Lessie       F                                                                                                    | Trosciair, Max 8 Ø              | Hit Ratio 3 🧿                  | Trouclair, Max            | 31 🙆           | Swims, Lenore 6853633 O           | $\sim$                                      |
| Pratis, Cody     7     Dated Abandoned     6     Yoom, Rae     25     III       Vision, Rae     6     Dated Answering Machine     8     9     Norm, Rae     23     III       Vision, Rae     6     Dated Answering Machine     8     9     Ball, Karlina     23     III       Haspin, Kelly     5     Campaign Answers     219     9     Ball, Karlina     23     Aver, Outbound Stat 4     A Schoolder Ph     5       If - Perdula busics     143     6     Haspin, Kelly     22     III     0000.42     9                                                                                                    | Bari, Karina 7 🧿                | Records Completed 509 O        | Spece, Jessie             | 30 😋           |                                   | ° 41                                        |
| Musclen, Rate     6     Dated Answering Machine     83     6     Batt, Karina     23     61     Australia     C       Hurpin, Kelly     5     Campaign Answers     216     Burins, Lance     23     Aver. Outbound Stat #     A Scheduled In Br     5       Image: Alternyt Busies     143     6     Hurpin, Kelly     22     Arangn     0000.42     6                                                                                                    | Pratte, Cody 7 O                | Dialed Abandoned 6 O           | Yoom, Rae                 | 29 😋           |                                   |                                             |
| Humpin, Kelly         5         Campaign Answers         216         Derim, Lance         23         Aver, Outbound Stat         8         A Scholdel In Br         5           Image: Alternyt Busies         143         Image: Alternyt Busies         143         Image: Alternyt Busies         143         Image: Alternyt Busies         143         Image: Alternyt Busies         143         Image: Alternyt Busies         Image: Alternyt Busies         143         Image: Alternyt Busies         143         Image: Alternyt Busies         143         Image: Alternyt Busies         Image: Alternyt Busies         143         Image: Alternyt Busies         Image: Alternyt Busies <th>Yooom, Rae 6 O</th> <td>Dialed Answering Machine 83 ()</td> <td>Baril, Karina</td> <td>23 🥥</td> <td>CT - Portfolio Agent View</td> <td>c</td>                                                                                                    | Yooom, Rae 6 O                  | Dialed Answering Machine 83 () | Baril, Karina             | 23 🥥           | CT - Portfolio Agent View         | c                                           |
| Anarch busies     143     Harpin, Kelly     22     Arange     00.00.42     D Not Interesting     23                                                                                                    | Harpin, Kelly 5                 | Campaign Anowers 219 🥥         | Swima, Lenore             | 23 😋           | Aver. Outbound Stat +             | A Scheduled - Ph 5<br>B Scheduled in Br B O |
| Investo Constant and a second second se | <b>F</b> 4                      | Attempt Busies 143 0           | Harpin, Kelly             | 22 🥥           | Arango, 00:00:42 😑                | D Not interested 23                         |
| Assempts Cancellee 0 👽 Praste, Circly 16 🗭 Praste, C., / 00:00:41 🔮                                                                                                    |                                 | Attempts Cancelled 0 0         | Pratte, Cody              | 16 🔘           | Pratte, C 00:00:41 🥹              |                                             |
| Attempts made 836 O Uganta, Clinton 15 O Uganta, C 00.00.41 O                                                                                                    |                                 | Attempts made 835 O            | Ugarte, Clinton           | 15 😋           | Ugarte, C 00:00:41 😆              |                                             |
| CT - Calling List Necold DoMotCall Results 0 Neabits, Parm 15 O Neabits, 0000.41 O                                                                                                    | CT - Calling List Record        | DoNotCall Results 0            | Nesbitt, Pam              | 15 😋           | Nesbitt, 🕴 00:00:41 😆             |                                             |
| Outbound Contact<br>- Portfolio Revie Dropped Results 0 Arango, Storys 15 PHArpin, K                                                                                                    | - Portfolio Revie               | Dropped Results 0              | Arango, Sonya             | 15 🔘           | Harpin, K 00:00:22 😐              |                                             |
| Fax/Moden/Results 28 pr                                                                                                    |                                 | Fax/Modem Results 28           | P                         |                | ar 📥 Day 60m 10m                  |                                             |
| No Antwer Presult 335                                                                                                    |                                 | No Answer Result 335           |                           |                |                                   |                                             |
| Records Completed wrong Party Result 0                                                                                                    | Records Completed               | Wrong Party Result 0           |                           |                |                                   |                                             |
| 509 Off Detected 0                                                                                                    | 509                             | SIT Detected 0                 |                           |                |                                   |                                             |

[+] Back-office dashboard for a supervisor

| 5 GAX Pales        |                     |                   |                     |             |                                |                             |
|--------------------|---------------------|-------------------|---------------------|-------------|--------------------------------|-----------------------------|
| B Workload Manage  | Work Berns Activity | CT-EWM-Current :  | CT-EWM-Overdue :    | +           |                                |                             |
| CT - EMM Resource  |                     |                   |                     |             | CT - EWM - Dvendue             | CT - EWM - Priority         |
| Name               | Work Items Proce    | used              | 0 Avg Processin     | ng Time 🕴   | PFS System                     | PFS System                  |
| Sppola, Kristi     |                     | 2                 | 1                   | 00:24:11 Ø  |                                | Overdue CC 44 🥹             |
| Chanel, Monique    |                     |                   | 0                   | 00.08.05 🔺  | . 112                          | ••••••                      |
| Milburn, Kristen   |                     | 3 0               | 0                   | 00:05:45 🔺  |                                |                             |
| Hammond, Steve     |                     | 0 0               |                     | 00:00:00 😑  |                                | CT - Diffit Resource        |
| McDaddy, Trevor    |                     | o 😐               | 0                   | 00.00.00 😐  | A Active 57<br>B Overdue CC 44 | Work Items Processed        |
|                    |                     |                   |                     |             | C Overdue HE 12<br>D S00+ 0    | Milburn, Kristen 3 🥥        |
|                    |                     |                   |                     |             |                                |                             |
|                    |                     |                   | -                   |             |                                | 1                           |
| CT - EMM - Carrent | CT - EN             | M - Distribution  | CT - EMM - Priority |             | CT - EMM Delamart              | CT - EMM - New Tasks        |
| PFS System         | PFS                 | System            | PFS System          |             | PFS System                     | PFS System                  |
| Credit Card        | 4 Credit            | Card Distr. 4 🖸   | 0-100               | 0 0         | Active 57                      | New 30 Min 0                |
| Home Equity        | 4 O Home            | Equity Distr. 9 O | 100-200             | 0.0         | Overdue CC 64                  | 0                           |
| Disconnect         | 8 New A             | ccount Diatr. 13  | 200-300             |             | Overdue HE 12                  |                             |
| New Account        | 8 Pepair            | Distr. 13         | 300-400             |             | Held 0                         | CT - ENHI - Completed Tasks |
| Repair             | 8 Total C           | faconnect 13      | 400-500             | 0 0         | New15 Min 0                    | PFS System                  |
| <b>F</b>           |                     |                   | × .                 | Day 60m 15m | <b>F</b>                       | Completed 30 Min 0          |

## How do I use the report widgets on my dashboard?

| System :    | New Dashboard | ÷ +             | a                 | dd a wid | dget |
|-------------|---------------|-----------------|-------------------|----------|------|
|             | 1             |                 | /                 |          |      |
| Agent KPIs  | Add a         | Widget          |                   | /        |      |
| Login Time  | ¢             |                 |                   |          |      |
| Broote G 0  | 0.00.00       | <               | -                 |          |      |
| biolite, o  |               |                 |                   |          |      |
| Bronte, R 0 | 0:00:00       | -               |                   | more     |      |
|             |               |                 | )                 | 1        |      |
|             |               | C and at        |                   |          |      |
|             |               | S GAX Pulse Age | nts Configuration |          |      |
| an an       |               | System :        | New Dashboard I   | 1+       |      |
|             |               |                 | _ <               |          | _ ,  |
|             |               | Agent KPIs      | Expand t          | to Tab   |      |
|             |               | Login Time      |                   |          | 1    |
|             |               | Bronte, G       | 00:01 / Edit      |          |      |
|             |               | Bronte B        | 00:00             |          | /    |
|             |               |                 | n Delete          |          |      |
|             |               |                 |                   |          |      |
|             |               |                 |                   |          |      |
|             |               |                 |                   |          |      |
|             |               |                 |                   |          | [    |
|             |               |                 |                   |          | 1    |

Genesys Pulse widgets display Donut, Grid, Key Performance Indicator (KPI), Line, or List charts of key statistics for objects on your dashboard.

You can add new widgets to your dashboard.

You can perform the following actions on a widget:

- Clone
- Delete
- Edit

• Expand

## How do I download report data?

You can save the report data from an expanded widget as a CSV file. Click the more icon in the top right corner of an expanded widget and select **Download widget**.

## How can I expand a report to fill the dashboard?

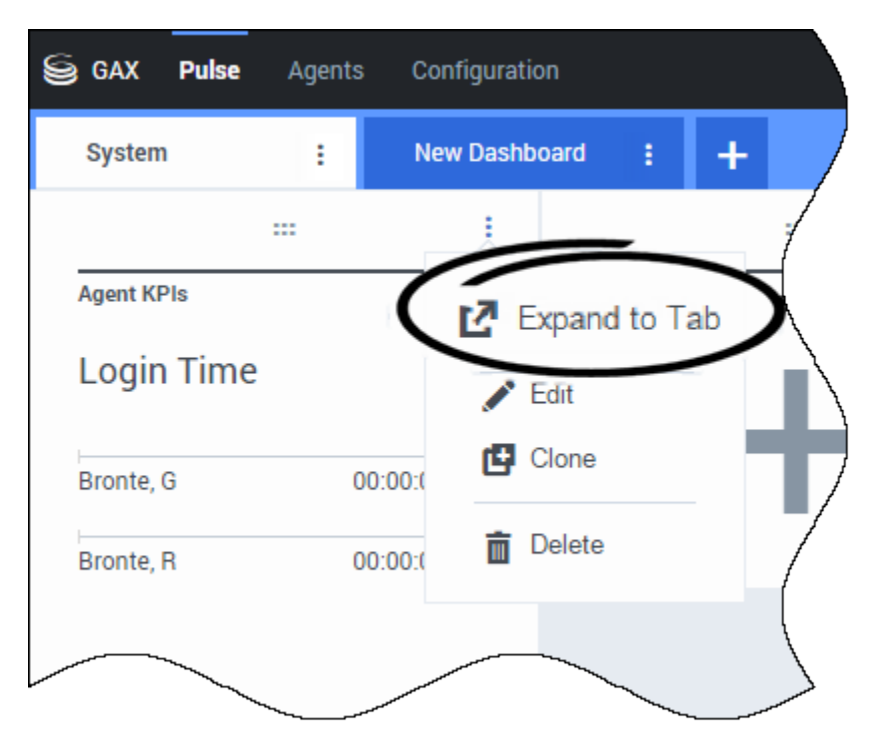

Click on the more icon in the top right corner of a widget and select **Expand to Tab** to see a detailed view of your report.

There are four chart types available in the expanded widget:

#### [+] Line

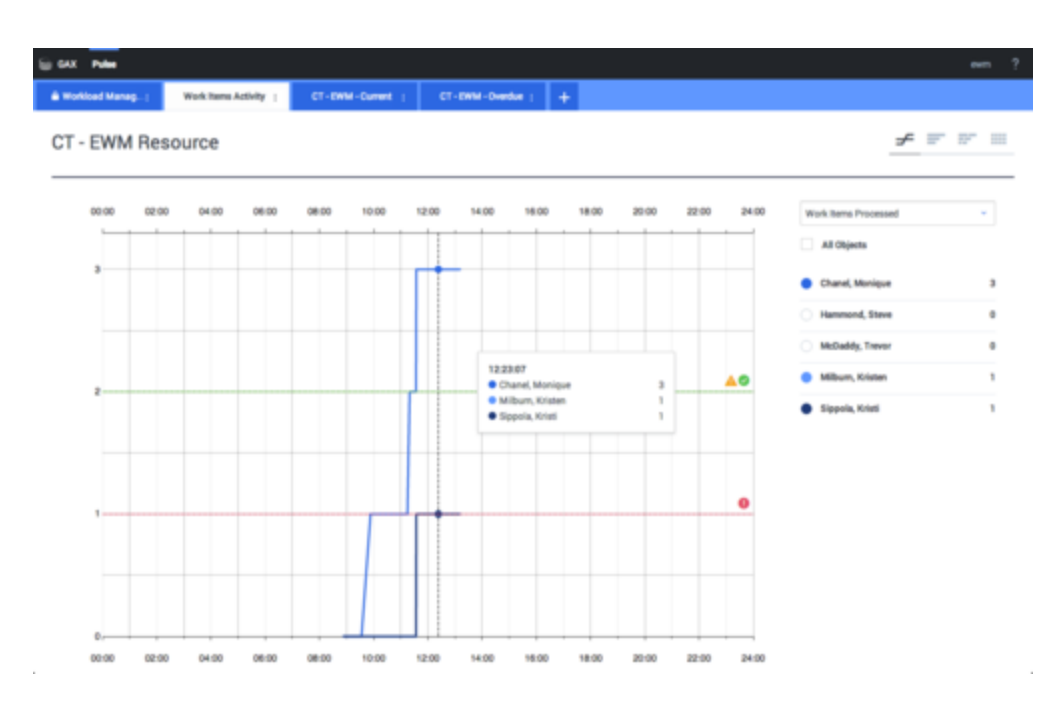

### [+] Grouped Bar

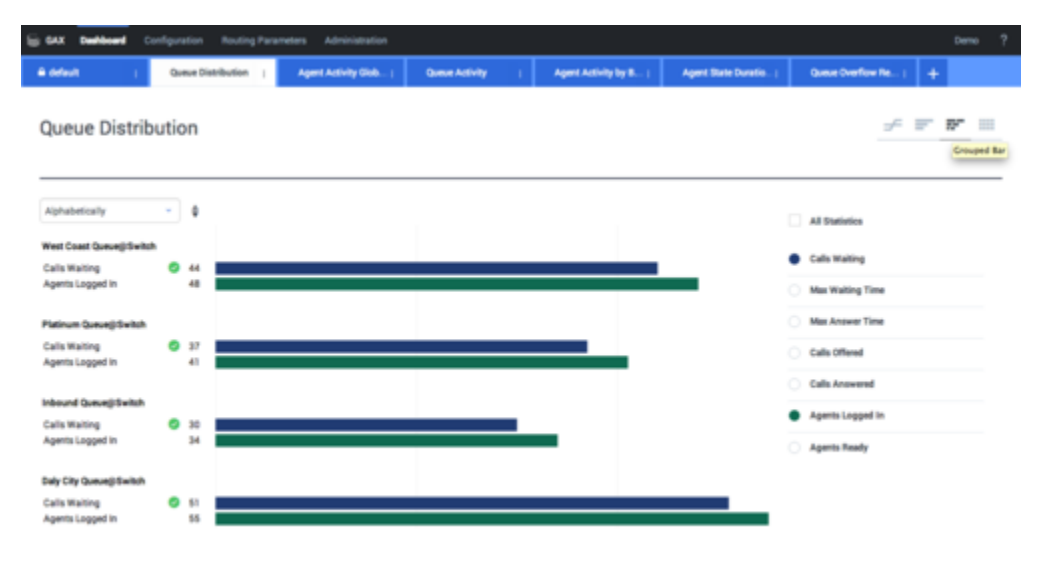

## [+] Stacked Bar

| GAX Dashboard (          | Configuration | Routing Param | eters Administration  |                                          |      |                    |             |          |                     |            | Demo ? |
|--------------------------|---------------|---------------|-----------------------|------------------------------------------|------|--------------------|-------------|----------|---------------------|------------|--------|
| A default (              | Queue Distr   | Bution (      | Agent Activity Glob ( | Queue Activity                           | ~    | et Activity by B ( | Agent State | Duratio) | Queue Overflow Re ( | +          |        |
| Queue Distrit            | bution        |               |                       |                                          |      |                    |             |          | ÷                   | <b>F</b> 1 | P" III |
| Alphabetically           | - 0           | ,             |                       | Daily City Queue@Switch<br>Calls Waiting | 51 0 |                    | 100         | 110      | Time Italiation     |            |        |
| Daily City Queue@Switch  | 107           |               |                       |                                          |      |                    |             |          | All Statistics      |            |        |
| Inbound Queuegiswitch    | 65            |               |                       |                                          | _    | _                  |             |          |                     |            |        |
| West Coast Queuegi Switc | n 93          |               |                       |                                          |      | _                  |             |          | Calls Waiting       |            |        |
|                          |               |               |                       |                                          |      |                    |             |          | Calls Offered       |            |        |
|                          |               |               |                       |                                          |      |                    |             |          | Calls Answered      |            |        |
|                          |               |               |                       |                                          |      |                    |             |          | Agents Logged In    |            |        |
|                          |               |               |                       |                                          |      |                    |             |          | Agents Ready        |            |        |
|                          |               |               |                       |                                          |      |                    |             |          |                     |            |        |

#### [+] Grid

| 🗟 GAX 🖬           |                                                        |                                             |                               |                        |                       |                           |                          |                      |  |  |
|-------------------|--------------------------------------------------------|---------------------------------------------|-------------------------------|------------------------|-----------------------|---------------------------|--------------------------|----------------------|--|--|
| & Workload Manag! | Work Items Activity                                    | CT-EWM-Current                              | CT - EWM - Dverd              | H ( +                  |                       |                           |                          |                      |  |  |
| CT - EWM Res      | CT - EWM Resource ==================================== |                                             |                               |                        |                       |                           |                          |                      |  |  |
| Name 0            | Work Items 0<br>Processed                              | Work Items 0 Work Item<br>Accepted Rejected | ns Ø Work Items<br>Terminated | 0 Calls 0<br>Processed | Calls Ø<br>Transfered | Work Items 0<br>Transfers | Arg Processing 0<br>Time | Processing 0<br>Time |  |  |
| Sippola, Kristi   | 1 🔺                                                    | 1                                           | 1 0                           | 0                      | 0                     | 0                         | 00:11:42                 | 00:11:42             |  |  |
| Chanel, Monique   | 3 🛛                                                    | 3                                           | 1 0                           | 0                      | 0                     | 0                         | 00:36:21 🗿               | 01:49:05             |  |  |
| Milburn, Kristen  | 1 🔺                                                    | 1                                           | 0 0 0                         | 0                      | 0                     | 0                         | 00:12:26                 | 00:12:26             |  |  |
| Hammond, Steve    | 0 😐                                                    | 0                                           | 0 <b>0</b> 0                  | 0                      | 0                     | 0                         | 00.00.00 😣               | 00.00.00             |  |  |
| McDaddy, Trevor   | a 😐                                                    | 0                                           | 0 <b>0</b> 0                  | 0                      | 0                     | 0                         | 00.00.00 😣               | 00.00.00             |  |  |

This expanded report opens within a new tab, so you won't impact your initial dashboard. You can rename your new tab by clicking on the more icon in the top right corner of the tab and select **Rename Tab**. From here, you can use sort options, define objects, and define statistics. Click the pencil icon to change the number of columns for the Grid.